api 调用方法文档:

https://support.huaweicloud.com/api-apig/apig-api-180713003.html

1.获取 AppKey 和 AppSecret 服务订购成功后,进入我的应用→已 购买的服务,即可获取服务的 AppKey 和 AppSecret 注: AppKey 及 AppSecret 在 API 网关认证使用。

2.登录华为云控制台→在服务列表中选择"应用服务"→API 网关→帮 助中心→SDK 使 用指引,根据开发语言下载相应 SDK 包

3.API 调用:在 SDK 中 src→com.apig.sdk.demo→main 页面填写
AppKey 和 AppSecret, API 接口,完成调用。

4.接口请求参数

| 名称     | 类型     | 是否必须 | 说明                        |
|--------|--------|------|---------------------------|
| image  | String | 是    | 支持 base64 编码, 支持: PNG、JPG |
|        |        |      | 等格式,最大不超过 2MB,尺寸不         |
|        |        |      | 超过1024*1024px,越小速度越快。     |
| style  | String | 是    | 支持混搭风格,逗号或分号分隔            |
|        |        |      | (详见风格说明)                  |
| prompt | String | 否    | 添加家具或设定墙、瓷砖灯具等            |
|        |        |      | (后续开放)                    |

| width  | String | 否 | 建议 不填 或 设为0,将按照原始 |
|--------|--------|---|-------------------|
|        |        |   | 大小输出。 单位: 像素, 最大不 |
|        |        |   | 超过 1024*1024px。   |
| height | String | 否 | 建议 不填 或 设为0,将按照原始 |
|        |        |   | 大小输出。 单位: 像素, 最大不 |
|        |        |   | 超过 1024*1024px。   |

## 5.响应示例

{

"code": "1",

/\*\* 错误码 \*\*/

"msg":"生成成功",

/\*\* 提示说明 \*\*/

"speedID": "20230714224902\_9715t2img\_73673c01",

/\*\* 唯一 id \*\*/

"output\_image":

"https://ai-img.fegine.cn/intdesign/20230714224902\_9715t2img\_73673c 01.png"

}